## 中国政府奖学金"高校研究生"奖学金项目申请步骤说明

申请本奖学金项目前请先注意以下几点:

1. 本奖学金项目仅限招收硕士研究生。

2. 本奖学金项目仅面向 3 个专业招生,均为英文授课,学生录取成功后将于 2019年 9 月到河北大学进行专业学 习。具体专业及学习年限如下:

- ① 新闻与传播 【学制两年】
- ② 旅游管理 【学制两年】
- ③ 国际商务 【学制两年】

一、登录"中国政府奖学金来华留学管理信息系统"(网址为: <u>http://studyinchina.csc.edu.cn/#/register</u>)进行注

册,右上角可以选择"中文"或"英文",如图:

| <ul> <li>http://studyinchina.csc.edu.cn/#/regis</li> </ul> | ter                                                                                                    | 0 + ~ 0                                  | 2.点此授索 Q 👪 • 1                           | 🖲 • 🔤 • 🖼 • 🖾  |
|------------------------------------------------------------|----------------------------------------------------------------------------------------------------|------------------------------------------|------------------------------------------|----------------|
| 🚖 MIRROR [http://× 🛛 🙆 牧到 1封新邮件 × 🗌 🙆                      | 改到1封新邮件 × 🔷 遺报申请   Smar                                                                                                    | t× 🗞 Register   Smart× 🙆 QQBR ×          | 🗅 醫学中国国ミ× 🔋 🕒 河北大学 - Hebe × 📔 🙆 Q        | Q邮稿 - 收件稿× + 同 |
|                                                            |                                                                                                    |                                          | 中文   English                             | 已经有账号了? 😨      |
|                                                            |                                                                                                    |                                          |                                          |                |
| A 100 million familie 100 A                                |                                                                                                    |                                          |                                          |                |
| 中国政府奖字金                                                    |                                                                                                    | 注册                                       |                                          |                |
| 木平田子目理旧思系统                                                 |                                                                                                    | 申请人如使用Gmail的Y<br>活邮件,建议使用其他il            | ahoo邮箱注册就用户,可能会无法收到系统发送的账户激<br>8箱进行用户注册。 |                |
|                                                            | Party and a second second seco |                                          |                                          |                |
|                                                            | All line line                                                                                                    | 用户名                                      | â                                        |                |
|                                                            | In         International and the second second                                  | 1111-1411                                | 2                                        |                |
|                                                            |                                                                                                    | 意                                        | ۵                                        |                |
|                                                            |                                                                                                    | · · · · · · · · · · · · · · · · · · ·    | A                                        |                |
| 1000                                                       |                                                                                                    | 2000 · · · · · · · · · · · · · · · · · · | ○ ▼/X 1 - 9 看不清?                         |                |
|                                                            |                                                                                                    |                                          |                                          |                |
| <b>*</b> T                                                 | 東方社会                                                                                                    |                                          | 境父                                       |                |
| ス丁<br>飯収所有、国家留学基金管理委员会                                     | •联示 (我11)<br>单位地址 北京市车公庄/                                                                                                    | (街9号A3卷13层(100044)                       |                                          |                |
| www.csc.edu.cn All Rights Reserved.<br>Copyright©1999-2008 | 如有任何意见与建议请写<br>webmaster@csc edu cn                                                                                                    | 信至                                       |                                          |                |
|                                                            |                                                                                                    |                                          |                                          |                |

二、注册完成后,请到注册邮箱完成账号激活并登录系统。三、 登录系统后,请选择左上角"填报申请",如图:

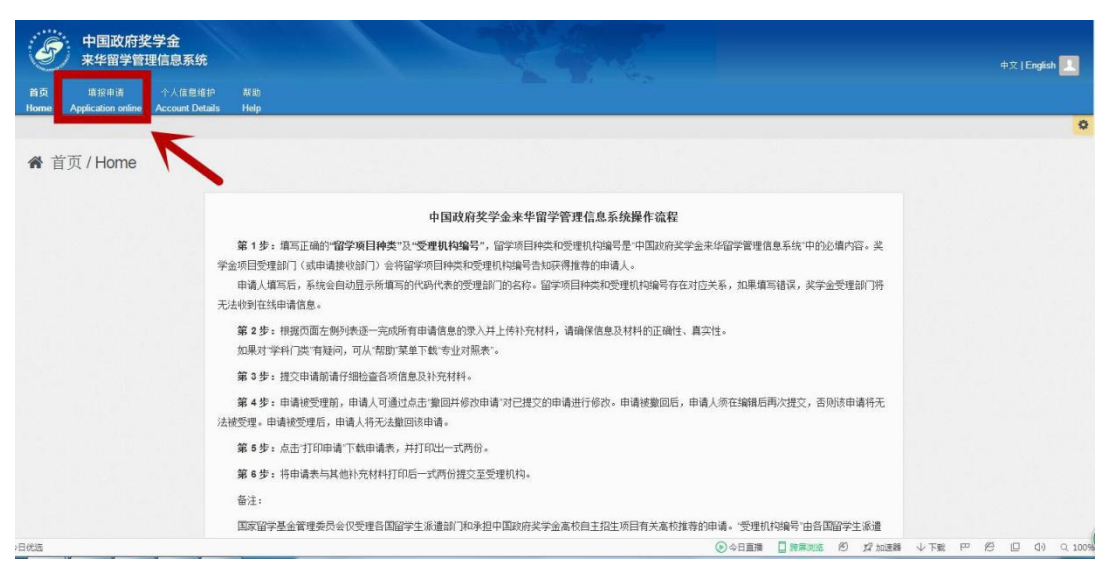

四、在"填报申请"页面中,第一项"申请项目类别及受理机构信息"中,留学项目种类填写"<u>B类</u>", "受理机构编号"填写"<u>10075</u>",填写完成后,请点击"保存",如图:

| 请逐步填写申请表直至    | ₩₩★★<br>"提文"完成,且当前状态变为"已提交"。 | 打印申请 | 撤回并修改申请 |
|---------------|------------------------------|------|---------|
| 申请项目类别及受理机构信息 | 3                            |      |         |
| 留学项目种类<br>8类  | 受理机构编号<br>\$ 10075           | 词北大学 |         |
|               |                              |      | 保存      |
| ▲ 基本信息        |                              |      |         |
| ▲ 受教育情况及工作经历  |                              |      | - +     |
|               |                              |      |         |
| ▲ 语言能力及学习计划   |                              |      |         |

五、完成后,继续填写"基本信息"、"受教育情况及工作经历"、"语言能力及学习计划"、"在华事务联系人或 机构及家属 情况"等信息,每项填写完成后,依次点击"验证并保存"。

<u>注: "申请类别"填写"硕研"; "申请授课语言"填写"英语"; "申请专业"必须填写以上三种专业之一; "申请学习时</u> <u>间"中,开始时间为 2019年 9 月 1 日,结束时间为 2021年 7 月 15 日。</u>

| 请逐步填写申请表直至"提交"完成,                                                     |          | 打印申请 樂回并修改申请 |                                                                                                    |
|-----------------------------------------------------------------------|----------|--------------|----------------------------------------------------------------------------------------------------|
| 申请项目类别及受理机构信息                                                         |          |              | Z                                                                                                    |
| 留学项目种类                                                                | 受理机构编号   | 1            |                                                                                                    |
| 日典                                                                    | \$ 10075 | 词北大学         |                                                                                                    |
|                                                                       |          | -            |                                                                                                    |
|                                                                       |          | $\mathbf{V}$ | 保存                                                                                                    |
|                                                                       | ,<br>    | V            | 保存                                                                                                    |
| ▲ 基本信息                                                                | ,        | <b>↓</b>     | (¥¥                                                                                                    |
| ▲ 基本信息<br>▲ 受教育编况及工作经历                                                |          | ↓            | ¥7<br>  + 2<br>  + 2                                                                                                    |
| <ul> <li>▲ 基本信息</li> <li>▲ 受教育備況及工作短历</li> <li>▲ 语言能力及学习计划</li> </ul> |          | •            | 第第<br>→ → →<br>→ → →<br>→ →<br>→ →<br>→<br>→ →<br>→<br>→<br>→<br>→<br>→<br>→<br>→<br>→<br>→<br>→<br>→<br>→<br>→ |

六、完成后,请继续完成"补充材料"一项。<u>所有材料请扫描后,以图片形式上传至系统</u>,如图:

| #  | 类型             | 是否必传 | 文件名           | 操作 | Collapse |
|----|----------------|------|---------------|----|----------|
| 1  | 证件照            | 是    |               | 上传 |          |
| 2  | 本人最高学历证书(须公证)  | 是    |               | 上传 |          |
| 3  | 本人最高学历成绩单(须公证) | 是    |               | 上传 |          |
| 4  | 来华学习计划         | 是    |               | 上传 |          |
| 5  | 两封推荐值          |      | $\rightarrow$ | 上债 |          |
| 6  | 护照首页           | 否    |               | 上传 |          |
| 7  | 外国人体格检查表       | 否    |               | 上传 |          |
| 8  | 接收函或录取通知书      | 否    |               | 上传 |          |
| 9  | 发表文章           | 否    |               | 上传 |          |
| 10 | 作品             | 密    |               | 上传 |          |
| 11 | 其他支撑材料         | 否    |               | 上传 |          |

## 七、所有信息及材料填写上传完成后,请点击"提交"即完成申请,如图:

## 注: 点击"提交"前,请务必检查自己的所有信息及材料都已填写上传无误,一经提交,无法更改。

| 🔺 补充林 | 才科              |      |     | □ - <       |
|-------|-----------------|------|-----|-------------|
| #     | 类型              | 是否必传 | 文件名 | 援作 Collapse |
| 1     | 证件照             | 曹元   |     | 上传          |
| 2     | 本人最高学历证书 (须公证)  | 是    |     | 上传          |
| 3     | 本人最高学历成绩单 (须公证) | 是    |     | 上传          |
| 4     | 来华学习计划          | 是    |     | 上传          |
| 5     | 两封推荐信           | 否    |     | 上传          |
| 6     | 护照首页            | 浙    |     | 上传          |
| 7     | 外国人体格检查表        | 否    |     | 上传          |
| 8     | 接收函或录取通知书       | 浙    |     | 上传          |
| 9     | 发表文章            | 否    |     | 上传          |
| 10    | 作品              | 括    |     | 上传          |
| 11    | 其他支撑材料          | 否    |     | 上传          |
|       |                 |      |     |             |